# 1. 茶 (Camellia Sinensis) の含有化合物の検索方法

## 化合物大辞典にアクセス直後の画面

| Combined Chemical Dictionary |                 |                                 |            |        |                                             |               |           |
|------------------------------|-----------------|---------------------------------|------------|--------|---------------------------------------------|---------------|-----------|
|                              |                 |                                 |            |        |                                             | •<br>Welcome! | 0         |
| + Add Properties             | Search Chem     | icals                           |            |        |                                             |               |           |
| 🥒 Clear Properties           | Q Search        | 🖺 Save Search                   |            |        | Tautomers: Structure Matching: Substructure | 🗸 🖉 🖉 Clear S | Structure |
| Saved Searches               |                 |                                 |            |        |                                             |               |           |
| Customise Search Defaults    |                 |                                 |            |        | _                                           |               |           |
| 🔅 Start a New Search         |                 |                                 | Cl         | ick to | Draw                                        |               |           |
|                              |                 |                                 | Qu         | ery Su | uciure                                      |               |           |
|                              |                 |                                 |            |        |                                             |               |           |
|                              |                 |                                 |            |        |                                             |               |           |
|                              | Boolean         | Property                        | Comparison |        | Value                                       |               | Delete    |
|                              | AND             | Chemical Name                   |            |        | [browse] [clear]                            |               | ×         |
|                              | AND 🗸           | Molecular Formula               |            |        | [browse] [clear]                            |               | ×         |
|                              | AND -           | Molecular Formula by<br>Element | = V C V    |        | [clear]                                     |               | ×         |
|                              |                 | CAS Registry Nos.               |            |        | [browse] [clear]                            |               | ×         |
|                              | AND 🗸           | All Text                        |            |        | [browse] [clear]                            |               | ×         |
|                              |                 | Melting Point                   | =          |        | [browse] [clear]                            |               | ×         |
|                              | AND 🗸           | Boiling Point                   | =          |        | [browse] [clear]                            |               | ×         |
|                              | <b>Q</b> Search | Save Search                     |            |        |                                             |               |           |

検索フィールドのカスタマイズ

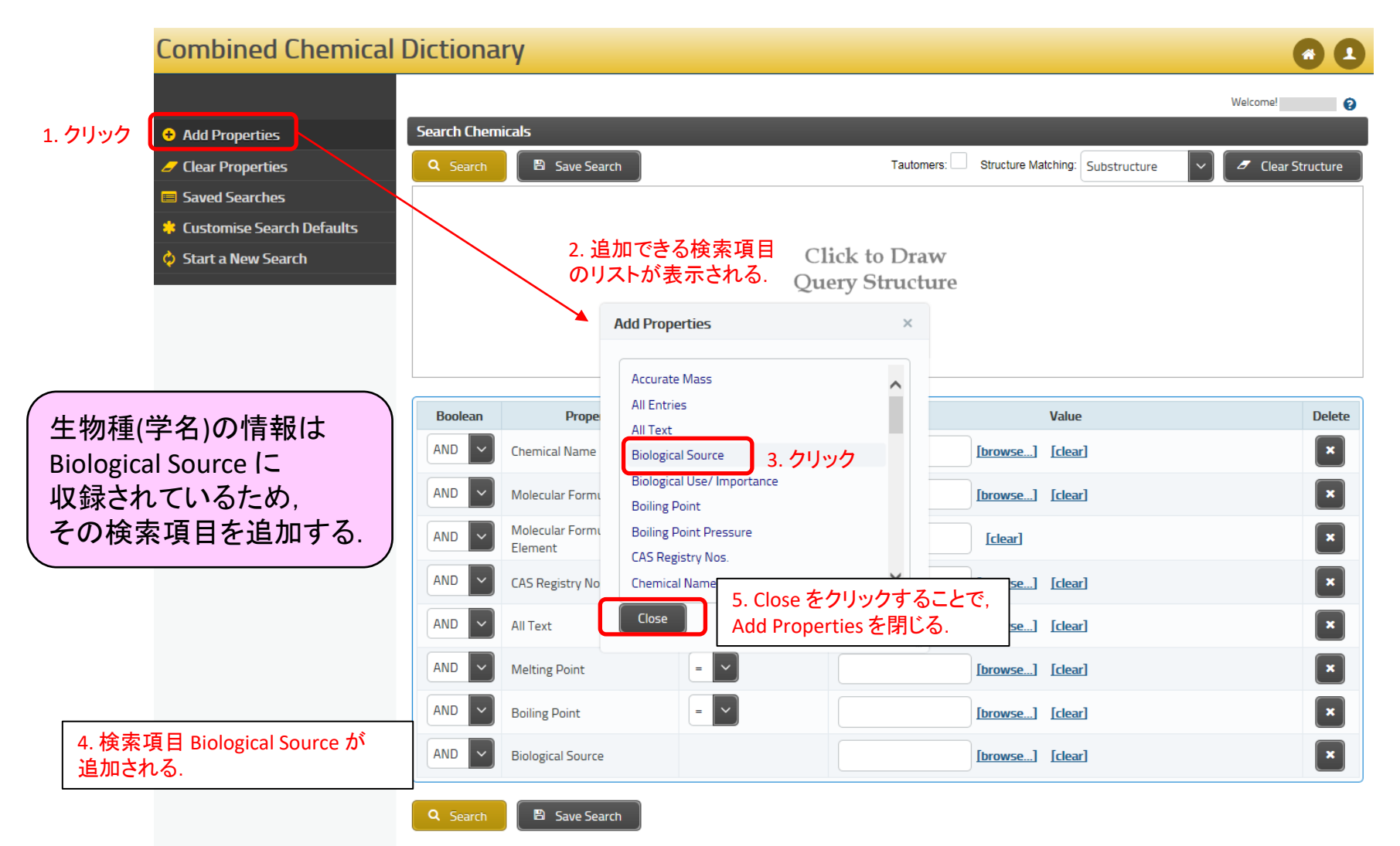

## 生物種(学名)の入力

| <b>Combined Chemical</b>    | Dictiona          | ry                              |                       |                               |                                  | 60                                  |
|-----------------------------|-------------------|---------------------------------|-----------------------|-------------------------------|----------------------------------|-------------------------------------|
|                             |                   |                                 |                       |                               |                                  | Welcome!                            |
| + Add Properties            | Search Chem       | icals                           |                       |                               |                                  |                                     |
| 🥖 Clear Properties          | Q Search          | 🖺 Save Search                   |                       | Tautomers:                    | Structure Matching: Substructure | <ul> <li>Clear Structure</li> </ul> |
| Saved Searches              |                   |                                 |                       |                               |                                  |                                     |
| 🔅 Customise Search Defaults |                   |                                 |                       |                               |                                  |                                     |
| 🔅 Start a New Search        |                   |                                 | 011                   | ick to Draw                   |                                  |                                     |
|                             |                   |                                 | Qu                    | cry oracture                  |                                  |                                     |
|                             |                   |                                 |                       |                               |                                  |                                     |
|                             |                   |                                 |                       |                               |                                  |                                     |
|                             | Boolean           | Property                        | Comparison            |                               | Value                            | Delete                              |
|                             | AND 🗸             | Chemical Name                   |                       |                               | [browse] [clear]                 | ×                                   |
|                             | AND 🗸             | Molecular Formula               |                       |                               | [browse] [clear]                 | ×                                   |
|                             | AND 🗸             | Molecular Formula by<br>Element | = <b>~</b> C <b>~</b> |                               | [clear]                          | ×                                   |
|                             | AND 🗸             | CAS Registry Nos.               |                       |                               | [browse] [clear]                 | ×                                   |
|                             | AND 🗸             | All Text                        |                       |                               | [browse] [clear]                 | ×                                   |
|                             | AND 🗸             | Melting Point                   | = ~                   |                               | [browse] [clear]                 | ×                                   |
|                             | AND 🗸             | Boiling Point                   | = ~                   |                               | [browse] [clear]                 | ×                                   |
|                             | AND               | Biological Source               |                       | Camellia Sinensis             | [browse] [clear]                 | ×                                   |
| 7. Search をクリ               | Q Search<br>ックするこ | ■ Save Search<br>とで,検索!         | 6. B<br>"Cal          | iological Sou<br>mellia Sinen | urce に<br>sis"を入力                |                                     |

## 検索結果(ヒットリスト)の表示

#### **Combined Chemical Dictionary \*** 1 Welcome! 0 Search Chemicals Result Gack To Search Hits Per Page: 15 of 17 > Next Save Search Total Hits: 248 Page 1 Add/Remove Columns in Results 1 Molecular Formula Select Details 1 Chemical Name Sort This Table Acetophenone C<sub>8</sub>H<sub>8</sub>O Saved Searches Customise Column Defaults C<sub>6</sub>H<sub>7</sub>NO 2-Acetylpyrrole Reset Columns to Default View D Adenosine nucleosidase 🖻 Export the Data 8-C-Ascorbylepigallocatechin 3-O-gallate C28H24O17 クリック C44H36O22 Assamicain A ヒットリストを電子ファイル Ľ Assamicain A; 1'-Epimer C44H36O22 (CSV形式, Excel形式, HTML Assamicain C C44H36O22 形式)にエクスポート可能 Benzyl alcohol; O-[ $\beta$ -p-Xylopyranosyl-(1 $\rightarrow$ 6)-p-glucopyranoside] C18H26O10 D 2,2',6,6'-Biphenyltetrol C12H10O4 2-Butyl-4,5-dimethyl-3(2H)-furanone; (ξ)-form C10H16O2 1(10),4-Cadinadiene; (6β,7β)-form C15H24 Chafuroside A C<sub>21</sub>H<sub>18</sub>O<sub>9</sub> Chafuroside B C21H18O9 2,7'-Cyclo-8,8'-lignan-3,3',4,4',5,5',9,9'-octol; (7'5,8R,8'R)-form, 3,3',5,5'-Tetra-Me ether, C39H48O17 9'-0-[4-hydroxy-3,5-dimethoxy-E-cinnamoyl-(→6) -β-D-glucopyranoside] Dehydrotheasinensin C C30H26O15 Hits Per Page: 15 🗸 Page of 17 Total Hits: 248 1

前後のページに移動可能

## 表示項目の追加方法

クリック

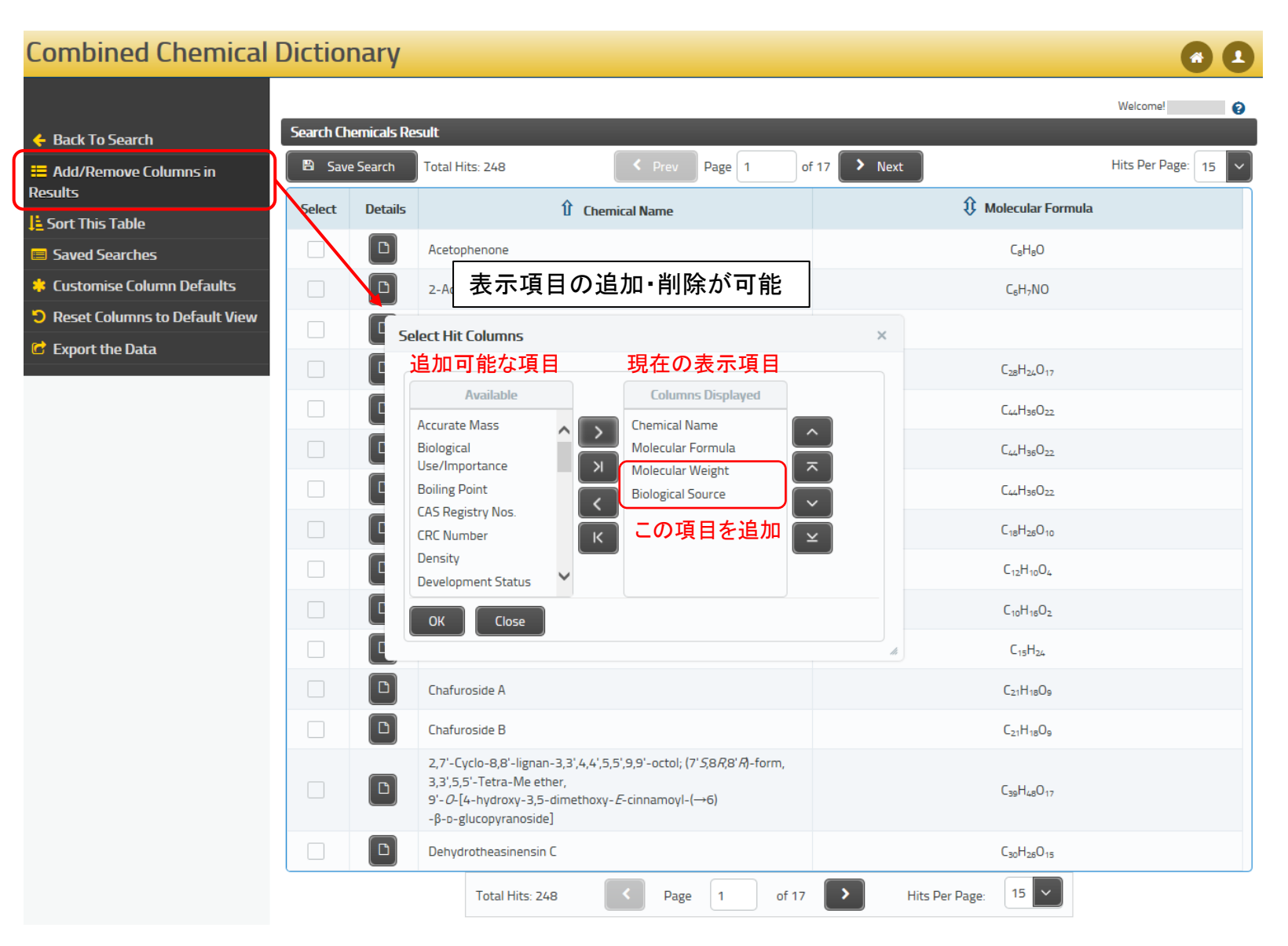

## 項目追加後のヒットリスト

Combined Chemical Dictionary 検索画面に戻る

### 

| l  |                                                                            |        |                         |                                                                           |                                                |                       | Welcome                                                                                                    |  |  |
|----|----------------------------------------------------------------------------|--------|-------------------------|---------------------------------------------------------------------------|------------------------------------------------|-----------------------|----------------------------------------------------------------------------------------------------|--|--|
| クリ | ック 🖕 Back To Search                                                        | Search | Search Chemicals Result |                                                                           |                                                |                       |                                                                                                    |  |  |
|    | Add/Remove Columns in                                                      | 🖹 Si   | ave Search              | Total Hits: 248                                                           | Prev Page 1 of 17 > Next                       |                       | Hits Per Page: 15 🗸                                                                                                    |  |  |
|    | Results                                                                    | Select | Details                 | 1 Chemical Name                                                           | 🗘 Molecular Formula                            | Ø Molecular<br>Weight | Biological Source                                                                                                    |  |  |
|    | <ul> <li>Saved Searches</li> <li>Customise Column Defaults</li> </ul>      |        | ۵                       | Acetophenone                                                              | C <sub>a</sub> H <sub>a</sub> O                | 120.151               | Isol. from essential oils. Constit. of the flowers of <i>Camellia sinensis</i> . Obt. comly as byprod. in the Hock phenol synthesis                    |  |  |
|    | <ul> <li>Reset Columns to Default View</li> <li>Export the Data</li> </ul> |        |                         | 2-Acetylpyrrole                                                           | C <sub>6</sub> H <sub>7</sub> NO               | 109.128               | Found in Valeriana officinalis, Camellia sinensis, Paeonia<br>moutan (Chinese drug Botanpi) and Lycium chinense. Prod.<br>by Streptomyces sp. A-5071   |  |  |
| Γ. | クリック                                                                       |        | D                       | Adenosine nucleosidase                                                    |                                                |                       | Isol. from plant tissues, e.g. <i>Helianthus tuberosus, Triticum</i><br>aestivum, Camellia sinensis, Hordeum vulgare, Coffea<br>arabica                |  |  |
|    | Cジトリストを電子ファイル<br>(CSV形式, Excel形式, HTML                                     |        | D                       | 8-C-Ascorbylepigallocatechin 3-O-gallate                                  |                                                | 632.483               | Constit. of commercial oolong tea ( <i>Camellia sinensis</i> var.<br><i>viridis</i> ) and Pu-erh tea ( <i>Camellia sinensis</i> var. <i>assamica</i> ) |  |  |
|    | 形式)にエクスポート可能                                                               |        |                         | Assamicain A                                                              | 物種(学名)の情報は                                     | 6.75                  | Isol. from the leaves of <i>Camellia sinensis</i> var. <i>assamica</i> (Assam tea)                                                                     |  |  |
|    |                                                                            |        | Ľ                       | Assamicain A; 1'-Epimer                                                   | ological Source の項                             | 目に<br>16.75           | Isol. from leaves of <i>Camellia sinensis</i> var. <i>assamica</i> (Assam tea)                                                                         |  |  |
|    |                                                                            |        |                         | Assamicain C                                                              | (球されている.                                       |                       | Derived from the leaves of Camellia sinensis var. assamica                                                                                             |  |  |
|    |                                                                            |        | D                       | Benzyl alcohol; <i>O</i> -[β-ɒ-Xylopyranosyl-(1→6)<br>-ɒ-glucopyranoside] | Стандаюто                                      | 402.396               | Constit. of Alangium platanifolium, Camellia sinensis,<br>Panax ginseng and Prunus laurocerasus                                                        |  |  |
|    |                                                                            |        | D                       | 2,2',6,6'-Biphenyltetrol                                                  | C <sub>12</sub> H <sub>10</sub> O <sub>4</sub> | 218.208               | Isol. from Pu-erh tea obt. from <i>Camellia sinensis</i> var. assamica                                                                                 |  |  |
|    |                                                                            |        |                         | 2-Butyl-4,5-dimethyl-3(2 <i>H</i> )-furanone; (ξ)-form                    | C <sub>10</sub> H <sub>16</sub> O <sub>2</sub> | 168.236               | Isol. from green tea ( <i>Camellia sinensis</i> )                                                                                                    |  |  |
|    |                                                                            |        |                         | 1(10),4-Cadinadiene; (6β,7β)-form                                         | C <sub>15</sub> H <sub>24</sub>                | 204.357               | Constit. of ylang-ylang, citronella, cubebs, sweetflag and cade. Also in <i>Camellia sinensis, Xylopia</i> sp., <i>Gossypium hirsutum</i> and others   |  |  |
|    |                                                                            |        | D                       | Chafuroside A                                                             | C <sub>21</sub> H <sub>18</sub> O <sub>9</sub> | 414.366               | Constit. of tea leaves ( <i>Camellia sinensis</i> )                                                                                                    |  |  |

# 2. 化合物のレコード表示方法

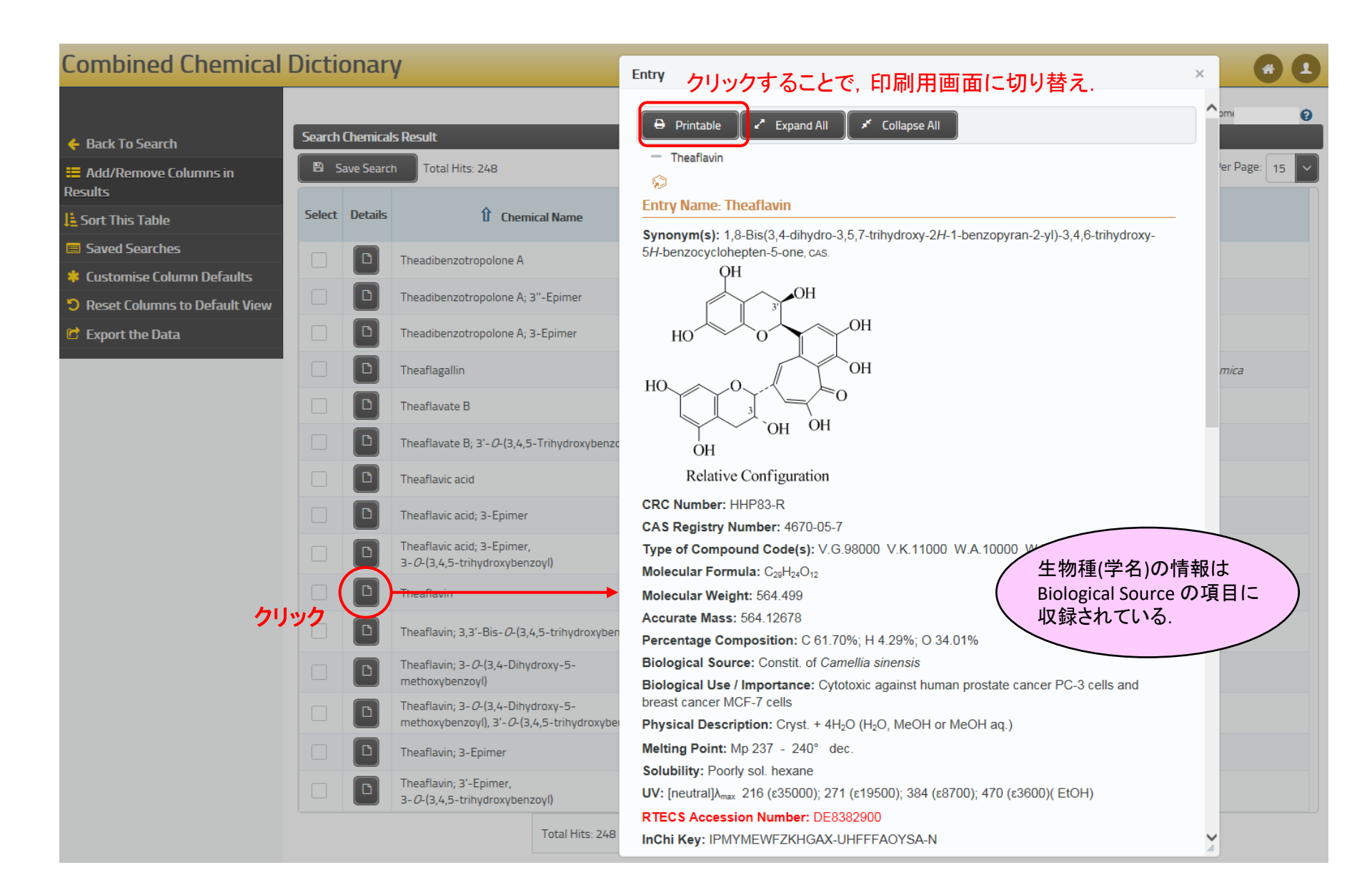

# 3. 部分構造検索の方法

### 検索画面

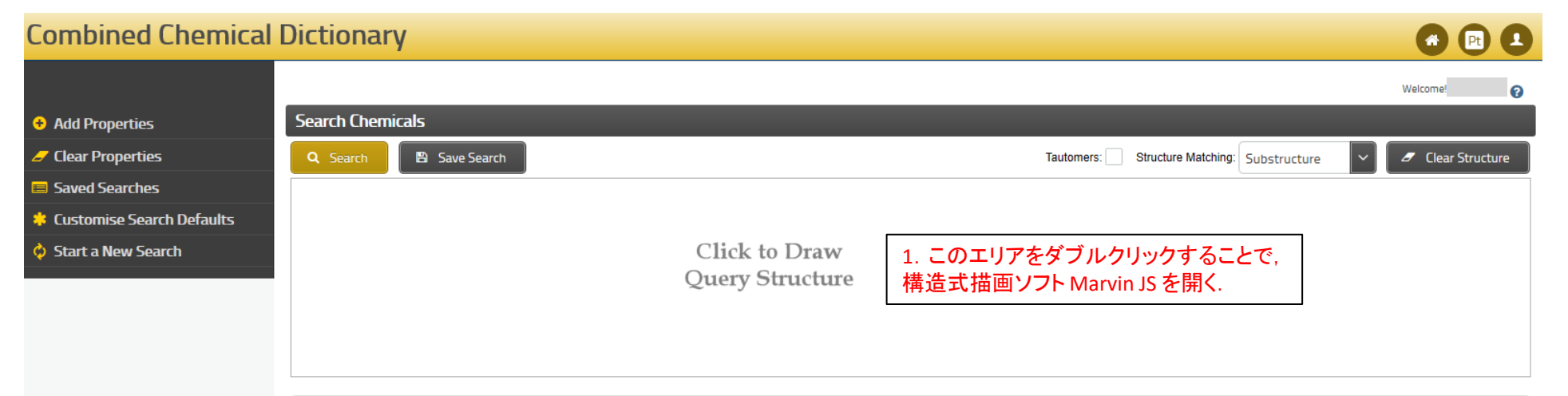

| Boolean  | Property                     | Comparison            | Value            | Delete |
|----------|------------------------------|-----------------------|------------------|--------|
| AND      | Chemical Name                |                       | [browse] [clear] | ×      |
| AND      | Molecular Formula            |                       | [browse] [clear] | ×      |
| AND      | Molecular Formula by Element | = <b>~</b> C <b>~</b> | [clear]          | ×      |
| AND      | CAS Registry Nos.            |                       | [browse] [clear] | ×      |
| AND      | All Text                     |                       | [browse] [clear] | ×      |
| AND      | Melting Point                | - ~                   | [browse] [clear] | ×      |
| AND      | Boiling Point                | =                     | [browse] [clear] | ×      |
| Q Search | B Save Search                |                       |                  |        |

## 部分構造式の作図

| <b>Combined Chemical</b>  | Dictionary                       |                                                  |                                             |          |
|---------------------------|----------------------------------|--------------------------------------------------|---------------------------------------------|----------|
|                           |                                  |                                                  |                                             | Welcome! |
| 😌 Add Properties          | Search Chemicals                 |                                                  |                                             |          |
| 🥒 Clear Properties        | Q Search 🗈 Save Search           |                                                  | Tautomers: Structure Matching: Substructure | ✓        |
| Saved Searches            |                                  |                                                  |                                             |          |
| Customise Search Defaults |                                  |                                                  |                                             |          |
| 💠 Start a New Search      |                                  | Click to Draw                                    |                                             |          |
|                           |                                  |                                                  | X                                           |          |
|                           |                                  | D D D C X D D & @ 0                              |                                             |          |
|                           |                                  |                                                  | р <sup>и</sup> ц                            |          |
|                           |                                  |                                                  | c                                           |          |
|                           | Boolean Property                 | 47                                               | N                                           | Delete   |
|                           | AND Chemical Name                | + / H                                            | 0                                           | ×        |
|                           | AND 🗸 Molecular Formula          | -                                                | S                                           | ×        |
|                           | AND Molecular Formula by Element |                                                  | F                                           | ×        |
| [Import ボタンをクリ            | ックすることで                          |                                                  | P                                           |          |
| 構造式ファイルのイン                | ポート画面(最終ページ)                     |                                                  | Br                                          |          |
| が開き、他社構造式指                | 描画ソフト(ChemDraw等)                 | → 2. 構造式描画ソフト Marvin JS ;<br>ク 問くので 部分構造式を作回する   |                                             | ×        |
| にて作成したファイル                | のインポートが可能.                       | 開いて、即り構造式を作らす。                                   | *                                           | ×        |
|                           | AND Boiling Point                |                                                  | A                                           | ×        |
|                           |                                  |                                                  |                                             |          |
|                           | Q Search 🖹 Save Search           | 1 Import                                         |                                             |          |
|                           |                                  | + Click to add structure to search query 3. クリック | _                                           |          |
|                           |                                  | × Close                                          |                                             |          |

## 部分構造式の入力と検索

#### **Combined Chemical Dictionary** Welcome! 0 Search Chemicals + Add Properties Clear Properties Q Search Save Search Tautomers: Structure Matching: Substructure Clear Structure 😑 Saved Searches OH $\hat{\rho}$ Customise Search Defaults Start a New Search 4. 化学構造式が入力される. Boolean Property Comparison Value Delete Chemical Name AND $\sim$ [browse...] [clear] × $\sim$ AND Molecular Formula [browse...] [clear] × ✓ C $\sim$ AND $\sim$ Molecular Formula by Element = [clear] × $\sim$ AND CAS Registry Nos. [browse...] [clear] × $\sim$ AND All Text [browse...] [clear] × ~ AND $\sim$ Melting Point [browse...] [clear] = × $\sim$ $\sim$ **Boiling Point** AND = [browse...] [clear] Save Search 5. Searchをクリックすることで、検索!

## 検索結果(ヒットリスト)の表示

### **Combined Chemical Dictionary**

#### 🔶 Back To Search

■ Add/Remove Columns in Results
▲ Sort This Table

- Saved Searches
- 💠 Customise Column Defaults
- Reset Columns to Default View
- 🕝 Export the Data

| earch Chen | nicals Result |                                                                                                    | Welcome                                         |
|------------|---------------|----------------------------------------------------------------------------------------------------|-------------------------------------------------|
| 🖺 Save S   | Search Tota   | Hits: 18 Prev Page 1 of 2 Next                                                                                                    | Hits Per Page: 15                               |
| Select     | Details       | Î Chemical Name                                                                                                    | Molecular Formula                               |
|            | ٥             | 3,9-Dihydroxy-7-illuden-1-one                                                                                                    | C <sub>15</sub> H <sub>22</sub> O <sub>3</sub>  |
|            |               | 3,9-Dihydroxy-7-illuden-1-one; (2β,3β,9β)-form                                                                                          | C <sub>15</sub> H <sub>22</sub> O <sub>3</sub>  |
|            |               | 3,9-Dihydroxy-7-illuden-1-one; (2β,3β,9β)-form, 9-(2- <i>O</i> -Acetyl-β-D-glucopyranoside)                                             | C <sub>23</sub> H <sub>34</sub> O <sub>9</sub>  |
|            |               | 3,9-Dihydroxy-7-illuden-1-one; (2β,3β,9β)-form, 9-[2- <i>O</i> -Acetyl-4-( <i>ρ</i> -hydroxy- <i>E</i> -cinnamoyl)-β-p-glucopyranoside] | C <sub>32</sub> H <sub>40</sub> O <sub>11</sub> |
|            |               | 3,9-Dihydroxy-7-illuden-1-one; (2β,3β,9β)-form, 9-[2- <i>O</i> -Acetyl-4-( <i>p</i> -hydroxy- <i>Z</i> -cinnamoyl)-β-p-glucopyranoside] | C <sub>32</sub> H <sub>40</sub> O <sub>11</sub> |
|            |               | Ptaquiloside                                                                                                    | C <sub>20</sub> H <sub>30</sub> O <sub>8</sub>  |
|            |               | Ptaquiloside; 3-Epimer                                                                                                    | C <sub>20</sub> H <sub>30</sub> O <sub>8</sub>  |
|            |               | Ptaquiloside; Tetra-Ac                                                                                                    |                                                 |
|            |               | Ptaquiloside Z                                                                                                    | C <sub>21</sub> H <sub>32</sub> O <sub>8</sub>  |
|            |               | 3,9,13-Trihydroxy-7-illuden-1-one                                                                                                    | C <sub>15</sub> H <sub>22</sub> O <sub>4</sub>  |
|            |               | 3,9,13-Trihydroxy-7-illuden-1-one; (2β,3α,9β)-form                                                                                      | C <sub>15</sub> H <sub>22</sub> O <sub>4</sub>  |
|            |               | 3,9,13-Trihydroxy-7-illuden-1-one; (2β,3α,9β)-form, 9- <i>Ο</i> -β-ε-Glucopyranoside                                                    | C <sub>21</sub> H <sub>32</sub> O <sub>9</sub>  |
|            |               | 3,9,13-Trihydroxy-7-illuden-1-one; (2β,3β,9β)-form                                                                                      | C <sub>15</sub> H <sub>22</sub> O <sub>4</sub>  |
|            |               | 3,9,13-Trihydroxy-7-illuden-1-one; (2β,3β,9β)-form, 9- <i>Ο</i> -(2- <i>Ο</i> -Acetyl-β-ɒ-glucopyranoside)                              | C <sub>23</sub> H <sub>34</sub> O <sub>10</sub> |
|            |               | 3,9,13-Trihydroxy-7-illuden-1-one; (2β,3β,9β)-form, 9-∂-[2-∂-Acetyl-[4-hydroxy- <i>E</i> -cinnamoyl-(→4)]-β-o-glucopyranoside]          | C <sub>32</sub> H <sub>40</sub> O <sub>12</sub> |
|            |               | Total Hits: 18   Page 1 of 2 Hits Per Page: 15                                                                                          |                                                 |

## 構造式ファイルのインポート画面

| Search Chemi | icals                              |                                                                                                    |                                |                |                 |
|--------------|------------------------------------|----------------------------------------------------------------------------------------------------|--------------------------------|----------------|-----------------|
| Q Search     | Save Search                        |                                                                                                    | Tautomers: Structure Matching: | Substructure 🖌 | Clear Structure |
|              |                                    | Import OH //                                                                                                    | x                              |                |                 |
|              |                                    | Import a structure from a file or paste an InChI, SMILES or SMARTS<br>File Import                                                                                 | lin <sup>ni</sup><br>H         |                |                 |
| Boolean      | Prop                               | select from the following file types: cax, caxmi, cmi, csmoi, csraf, csrgf, cssaf, cube, cxsmiles, inchi, mol, mol2, mrv, pdb, rdf, rgf, sdf, smarts, smiles, xyz | N                              |                | Delete          |
| AND ~        | Chemical Name<br>Molecular Formula | + Select File 他社構造式描画ソフト(ChemDraw等)に<br>作成したファイルのインポートが可能.                                                                                                    | ст о<br>s                      |                | ×               |
| AND ~        | Molecular Formula b                | Paste InChl, SMILES or SMARTS                                                                                                    | F                              |                | ×               |
| AND ~        | CAS Registry Nos.                  | Select Format to Import:                                                                                                    | a                              |                | ×               |
| AND ~        | All Text                           | Paste the Structure text below (importing may take a few moments)                                                                                                 | Br                             |                | ×               |
| AND ~        | Melting Point                      |                                                                                                    |                                |                | ×               |
| AND          | Boiling Point                      | + Load Structure                                                                                                    | A                              |                | ×               |
| Q Search     | Save Search                        | × Close                                                                                                    |                                |                |                 |